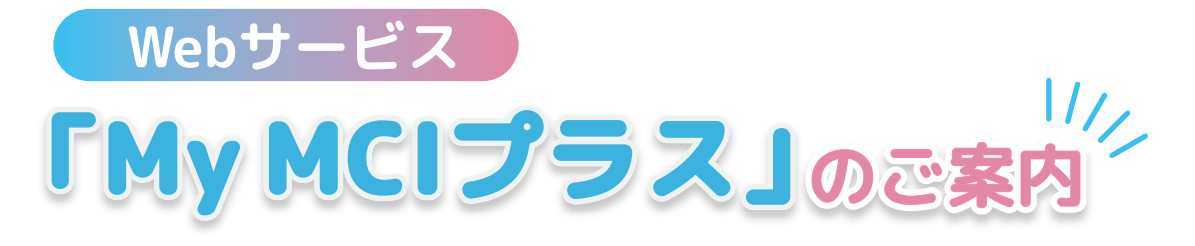

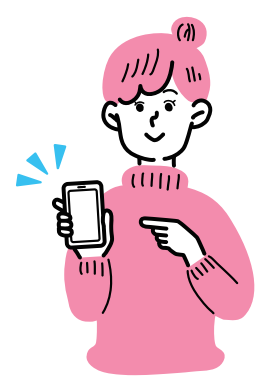

Webにてマイページ登録を行うことでMCI スクリーニング検査プラスの検査結果をより 詳細に解説する「My MCIプラス」のサービス がリリースされました。

これまでMCIスクリーニング検査プラスを ご受検いただいた方からのご要望に沿ったサ ービス内容となっています。My MCIプラスは 無料サービスとなっており、MCIスクリーニ ング検査プラスをご受検いただいた方なら、 どなたでも無料で検査結果の詳細をご覧いた だけます。

ぜひMy MCIプラスに登録して、認知症予防 ツールとしてご活用ください。 検査結果にあわせたカテゴリー ごとの予防方法をご提案

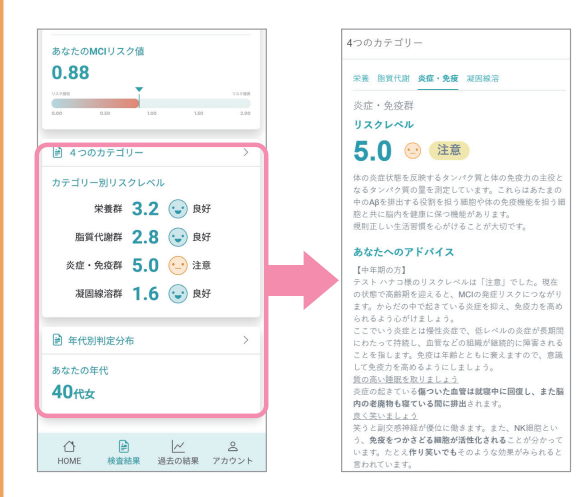

4つのカテゴリー(栄養群、脂質代謝群、 炎症・免疫群、凝固線溶群)ごとに、中年 期・高齢期に分けて解説と予防法の提案を します。

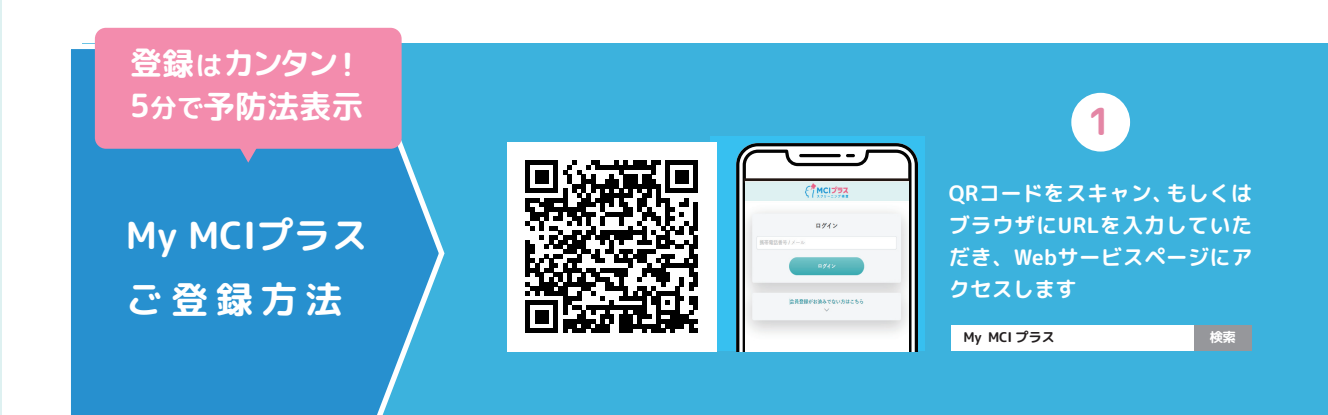

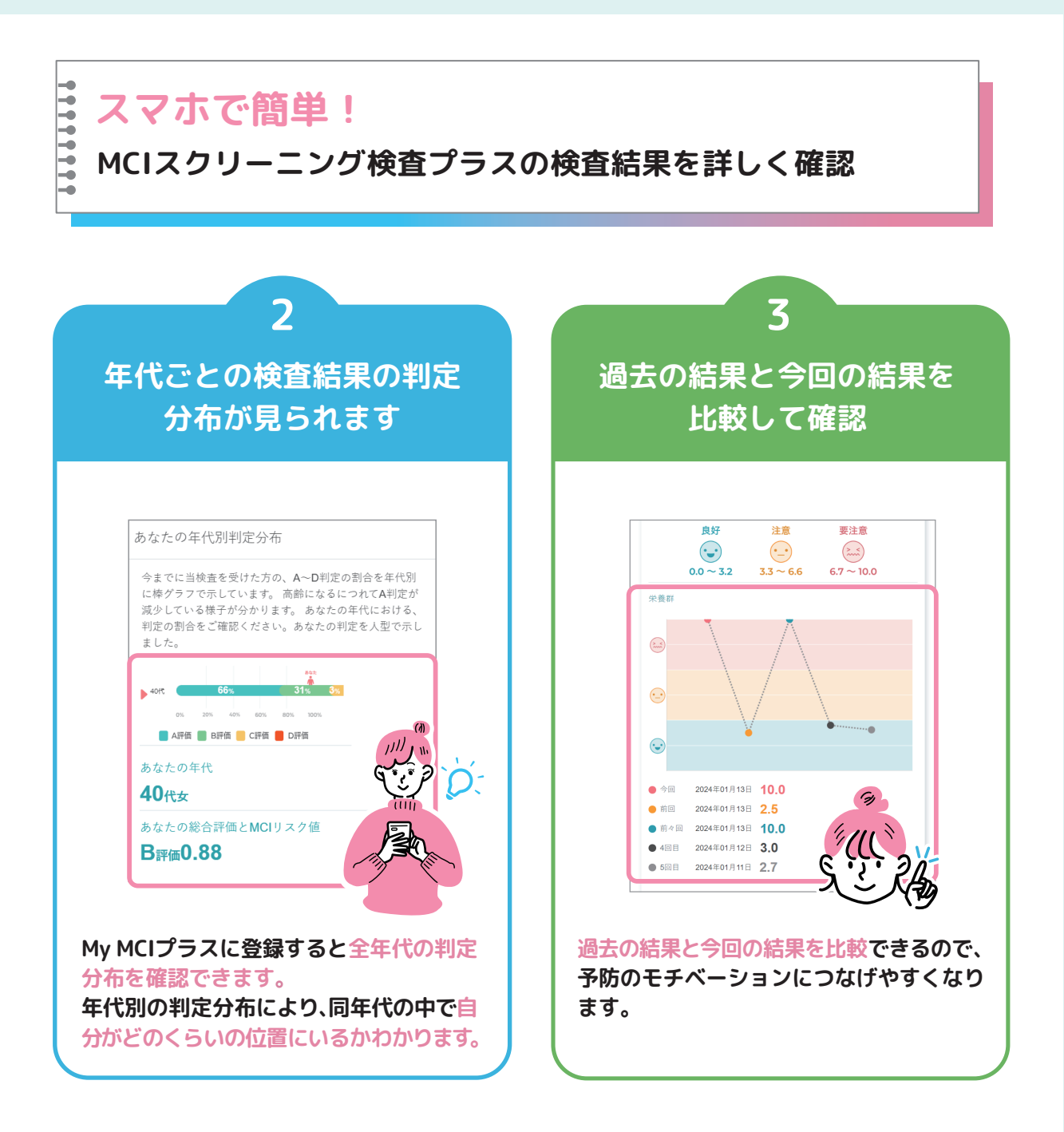

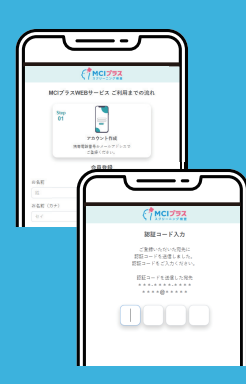

## 2

電話番号もしくはメールア ドレスでアカウント登録す ると認証コードが送付され ます

※電話番号の場合はSMS、 メールアドレスの場合は メールでコードが送付さ れます

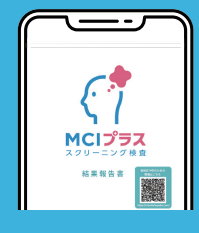

## 3

認証終了後、マイページが 表示、メニューバーの[検 査結果]より検査結果報 告書表紙のQRコードを読 み込むと、検査結果の詳細 を確認できます